# Energex Self Service Portal

**Customer Self Service** 

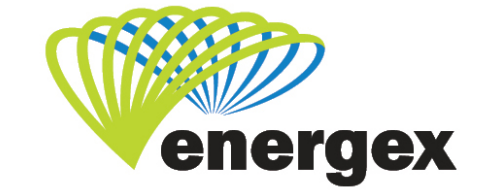

L.V. COVER

#### **Version Control**

| Version | Date       | Description |
|---------|------------|-------------|
| 1.0     | 30/03/2020 | Initial     |

#### **Contact details**

Energex Limited Email: <u>cqe@energyq.com.au</u>

GPO Box 1461 Brisbane QLD 4001 26 Reddacliff Street Newstead QLD 4006 Telephone 13 12 53 www.energex.com.au

Energex Limited ABN 40 078 849 055

© Energex Limited 2015 ® Energex and Energex Positive Energy are registered trademarks of Energex Limited ABN 40 078 849 055

This work is copyright. Material contained in this document may be reproduced for personal, in-house or non-commercial use, without formal permission or charge, provided there is due acknowledgement of Energex Limited as the source. Requests and enquiries concerning reproduction and rights for a purpose other than personal, in-house or non-commercial use, should be addressed to the Group Manager Corporate Communications, Energex, GPO Box 1461 Brisbane QLD 4001.

## Contents

| About Self Service1                   |
|---------------------------------------|
| Registering for Self Service2         |
| Logging into Self Service4            |
| Resetting your Password5              |
| Resetting your Username6              |
| Updating My Profile7                  |
| Add a NMI/Address to Access Services9 |
| Subscribing for Notifications13       |
| Searching 'Track Service Orders'16    |
| Submitting a Self-Meter Read18        |
| Report a Problem21                    |
| No power – I've lost power21          |
| Faulty Street Lights25                |
| Trees Growing in Powerlines27         |
| Graffiti/Vandalism                    |
| Network Damage                        |
| Other 32                              |
| Positive Payback                      |
| Connection Enquiry or Application 36  |

ii

## **About Self Service**

We're making our services easier for you access online 24/7.

#### What's services are available?

There are a number of services available without logging in, however some specialised services for privacy, require more information from you before you can access.

#### Without logging in, you can:

- Let us know if you've lost power
- Report a faulty street light, trees growing in powerlines or graffiti/vandalism
- Check the status of your request with us (e.g. Electrical Work Request or Connection Application)

#### After logging in, you can:

- Let us know if you've lost power
- Report a faulty street light, trees growing in powerlines or graffiti/vandalism
- Check the status of your request with us (e.g. Electrical Work Request or Connection Application)
- Submit a Positive Payback initiative
- Submit a Connection Application

After logging in and adding your address/NMI in the My Profile area, you can:

- Let us know if you've lost power
- Report a faulty street light, trees growing in powerlines or graffiti/vandalism
- Check the status of your request with us (e.g. Electrical Work Request or Connection Application)
- Submit a Positive Payback initiative
- Submit a Connection Application
- Complete a self-meter read
- Subscribe for notifications such as unplanned outages, planned outages, meter read (if dogs onsite) and know when our crews are on the way for certain request types.
- Update dog details

1

## **Registering for Self Service**

- 1. There are two ways to access Self Service on the Energex website:
  - a) Click on the Self Service menu heading

| HOME | CONTRACTORS & SERVICE P | ROVIDERS ABO | OUT US COP | NTACT US |                | Search     | c            | 2 | Login 🔻                  |
|------|-------------------------|--------------|------------|----------|----------------|------------|--------------|---|--------------------------|
| Ø    | energex                 | Power Outa   | ages Sa    | afety    | Control Your E | nergy      | Our Services | [ | <b>\$\$</b> Self Service |
|      |                         |              | Street L   |          | 11-            | Street All |              |   |                          |

b) Click on LOGIN in the black toolbar and select Customer Self Service from the drop-down list.

|   | HOME   | CONTRACTO | ORS & SERVICE | PROVIDERS | ABOUT US      | CONTACT US     |              | Search |              | Q |      | LOGIN 🔻    |
|---|--------|-----------|---------------|-----------|---------------|----------------|--------------|--------|--------------|---|------|------------|
|   |        | energ     | gex           | Power     | Outages       | Safety         | Control Your | Energy | Our Services |   | 🚼 Se | lf Service |
|   | 111    |           | 1.19          | A DECK    | in the second |                | 1.11-        |        |              |   |      | 11 - C     |
|   |        | Q         |               |           | LOGI          | N <del>-</del> |              |        |              |   |      |            |
| С | ustor  | ner Self  | Service       |           |               |                |              |        |              |   |      |            |
| E | lectri | cal Parti | ners Port     | tal       |               |                |              |        |              |   |      |            |
| R | etaile | ers Porta | าไ            |           |               |                |              |        |              |   |      |            |

2. Click the Login name/icon in the top right of the screen.

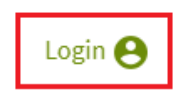

3. A new window will open, select Register now.

|                  | Login                  |  |
|------------------|------------------------|--|
| Username *       |                        |  |
|                  |                        |  |
| Forgot username? |                        |  |
| Password *       |                        |  |
|                  |                        |  |
| Forgot password? |                        |  |
|                  | LOGIN                  |  |
|                  |                        |  |
|                  | Don't have an account? |  |
|                  | Register now           |  |

- 4. Complete the security code as it appears, click Next.
- **5.** Complete all details in the registration form, then click Register at the bottom of the form.
- 6. You will receive the below message when you have completed registration.

An email will also be sent to the email you used to register when you have completed registration.

#### Registration

#### Thank you for registering

#### Check your email

- We have sent an email to your registered email address
- If you did not receive our email, please check your junk or spam folder
- Click the link in the email to confirm your registration details

#### Didn't receive our email?

- Check your email account's junk or spam folder
- Still didn't receive the email? Please try again to ensure your email address is correct. If you are still experiencing issues, please call us for assistance on <u>13 12 53</u>.
- 7. Open the email sent (be sure to check you junk/spam folder) and click on the link to activate your registration.

## Logging into Self Service

1. Click Login and enter your Username and Password.

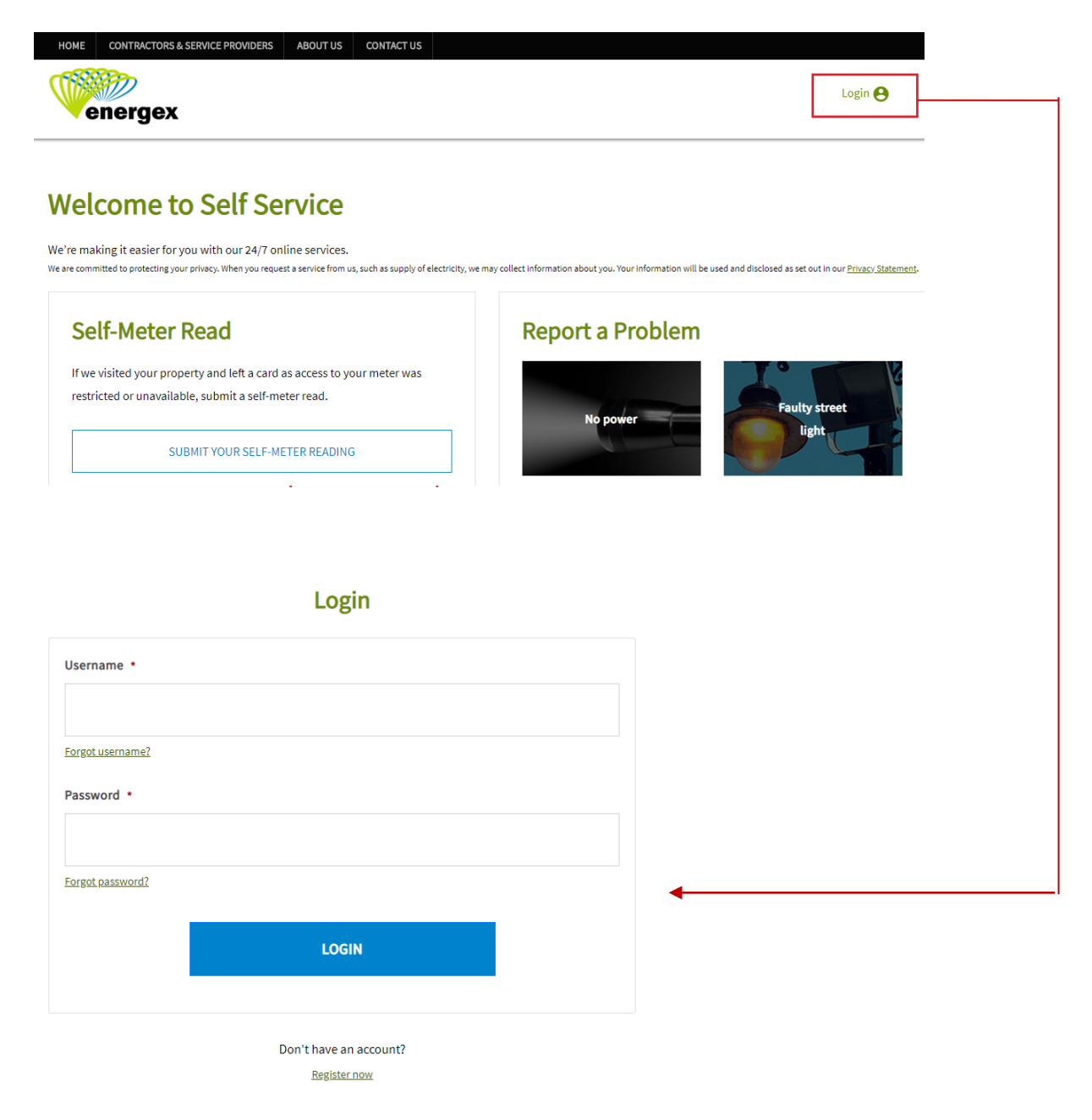

4

### **Resetting your Password**

If you have forgotten your password, you can reset this online, any time.

1. From the Login screen click on Forgot password?

|                  | Log  | in |  |
|------------------|------|----|--|
| Username *       |      |    |  |
|                  |      |    |  |
| Forgot username? |      |    |  |
| Password *       |      |    |  |
|                  |      |    |  |
| Forgot password? |      |    |  |
|                  | LOGI | N  |  |
|                  |      |    |  |

2. Enter the email address you registered with and click Submit.

#### Forgot username or password

| To retrieve your username or password information, please enter the email address you used to register and click Submit. An email will be sent to your registered email address with instructions on how to retrieve your username or password. |  |  |  |  |  |
|----------------------------------------------------------------------------------------------------|--|--|--|--|--|
| Email address •                                                                                                    |  |  |  |  |  |
| SUBMIT                                                                                                    |  |  |  |  |  |

3. Check your email (including your junk/spam folder):

We will send you an email to your registered email address. Look for a message with the subject: Reset your details.

The email will contain your username and a link to reset your password. Click the link and follow the steps to reset your password.

### **Resetting your Username**

If you have forgotten your username, you can reset this online, any time.

1. From the Login screen select Forgot username?

| Login            |  |
|------------------|--|
| Username *       |  |
|                  |  |
| Forgot username? |  |
| Password *       |  |
|                  |  |
| Forgot password? |  |
|                  |  |
| LOGIN            |  |
|                  |  |

2. Enter the email address you registered with and click Submit.

| gister and click Submit. An e<br>ow to retrieve your username | mail will be sent to y<br>or password. | our registered ema | il address with instr | ructions on |
|---------------------------------------------------------------|----------------------------------------|--------------------|-----------------------|-------------|
| mail address 🔹                                                |                                        |                    |                       |             |
|                                                               |                                        |                    |                       |             |
|                                                               |                                        |                    |                       |             |

Forgot username or password

3. Check your email (including your junk/spam folder).

We will send you an email to your registered email address. Look for a message with the subject: Reset your details.

Click the link and follow the steps to reset your username.

## **Updating My Profile**

All your portal information can be found in the My Profile section.

Once logged in, you can view and update the following:

- Registration details
  - o Information consists of:
    - Username
    - First and last name
    - Mobile phone number
    - Email address
    - Password
  - Note: Notifications are sent using the information in this section
- Contact details
  - o Option to add an alternate contact number
- My NMIs
  - Add your National Metering Identifier (NMI) to complete self-meter reads, manage notifications and update your dog details.
- Manage Notifications
  - Subscribe/unsubscribe for notifications such as unplanned outages, planned outages, meter read (if dogs onsite) and find out when crews are on their way for certain request types.
  - This service will be available once you have added a NMI.
- Postal address

#### To access My Profile:

1. On the Self Service webpage click on Login and enter your Username and Password. If you are not a registered user of Self Service, you will need to set up your profile by clicking Register Now from the Login screen.

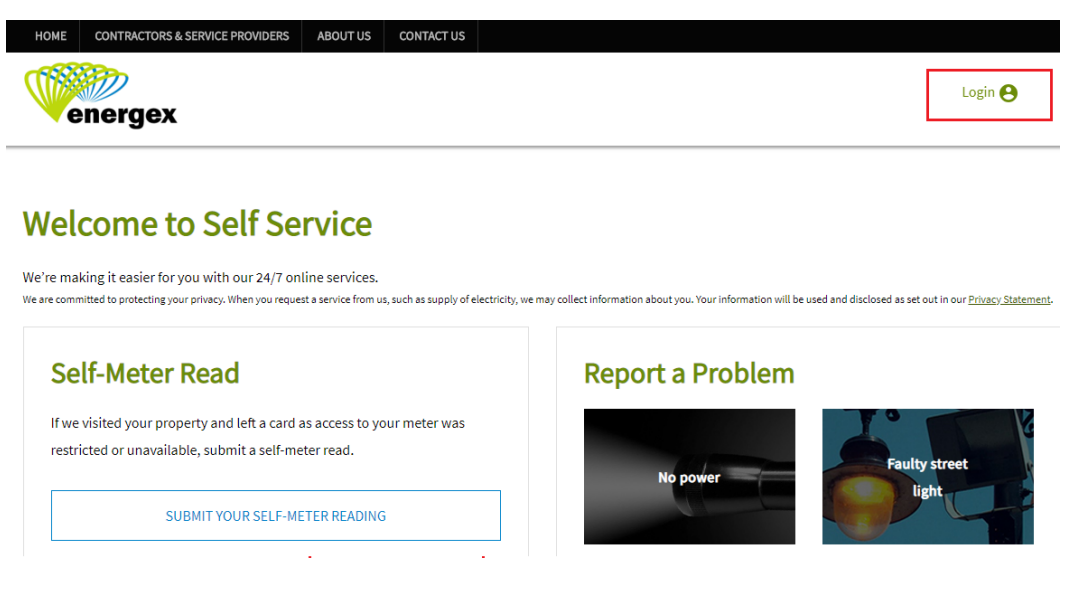

2. Once logged in, click on Welcome and select My Profile from the drop down.

| HOME CONTRACTORS & SERVICE PROVIDERS ABOUT US CONTACT US                                                          |                                                                     |                               |
|----------------------------------------------------------------------------------------------------|---------------------------------------------------------------------|-------------------------------|
|                                                                                                    |                                                                     | Welcome Ben 😝                 |
| - energex                                                                                                    |                                                                     | My Profile                    |
|                                                                                                    |                                                                     | Alerts                        |
| Welcome to Self Service                                                                                           |                                                                     | Application Summary           |
| We're making it easier for you with our 24/7 online convicer                                                      |                                                                     | Help                          |
| We are committed to protecting your privacy. When you request a service from us, such as supply of electricity, t | we may collect information about you. Your information will be used | al <u>ement</u> .<br>Sign out |
| Self-Meter Read                                                                                                   | Report a Problem                                                    |                               |
| If we visited your property and left a card as access to your meter was                                           |                                                                     | 1.                            |
| restricted or unavailable, submit a self-meter read.                                                              | No power                                                            | Faulty street                 |
| SUBMIT YOUR SELF-METER READING                                                                                    |                                                                     | light                         |

**3.** Update any of the applicable areas on the My Profile screen. To leave this screen, you will need to click on Cancel.

| egistiation betails                                                                                                    |                                                                                                   | Other Contact Details                                                                                                    |
|----------------------------------------------------------------------------------------------------|---------------------------------------------------------------------------------------------------|----------------------------------------------------------------------------------------------------|
| sername                                                                                                    | joecitizen                                                                                        | Туре                                                                                                    |
| rst name                                                                                                    | Last name                                                                                         |                                                                                                    |
| De                                                                                                    | Citizen                                                                                           |                                                                                                    |
| mail address                                                                                                    | joecitizen@fakemail.com.au                                                                        | Share Wursher                                                                                                    |
| Iobile number                                                                                                    | 0400 000 000                                                                                      |                                                                                                    |
| Note     Notifications are set up (                                                                                                    | on the mobile number and/or email                                                                 |                                                                                                    |
| address shown above. T                                                                                                    | o update this information, select UPDATE                                                          | Note                                                                                                    |
| DETAILS/PASSWORD.                                                                                                    |                                                                                                   | Notifications are <b>not</b> sent to this phone number. Check the mob                                                                                                    |
|                                                                                                    |                                                                                                   | number under Registration Details is correct. To update the mo                                                                                                    |
|                                                                                                    |                                                                                                   | number, select UPDATE DETAILS/PASSWORD.                                                                                                    |
| LIDDA                                                                                                    |                                                                                                   |                                                                                                    |
| OPDA                                                                                                    | TE DE TAILS/PASSWORD                                                                              | Are you the electricity account holder? (e.g. Is your name on t                                                                                                    |
| aving trouble updating                                                                                                    | your details? Check you are using the latest                                                      | electricity bill?)                                                                                                    |
| prowser version or try a d                                                                                                    | different browser.                                                                                | Yes  No                                                                                                    |
|                                                                                                    |                                                                                                   |                                                                                                    |
| Ay NMIs 🕐                                                                                                    | Add a NMI                                                                                         | Have a unique code?                                                                                                    |
| Ay NMIS ?<br>Idd a National Metering I<br>IMI NMI nicknar                                                                                                    | Add a NMI  dentifier (NMI) to complete self-meter reads, ma  me Next scheduled ?  read date       | Have a unique code? 🥑                                                                                                    |
| <b>fy NMIs ②</b><br>(dd a National Metering I<br>IMI NMI nicknar                                                                                                    | Add a NMI  identifier (NMI) to complete self-meter reads, ma me Next scheduled read date MANAGE   | Have a unique code?                                                                                                    |
| My NMIs 🕜<br>Add a National Metering I<br>IMI NMI nicknar                                                                                                    | Add a NMI  identifier (NMI) to complete self-meter reads, ma me Next scheduled read date MANAGE   | Have a unique code?                                                                                                    |
| NMIS ()<br>Nd a National Metering I<br>MI NMI nicknar<br>Nostal address<br>ountry                                                                                                    | Add a NMI  identifier (NMI) to complete self-meter reads, ma me Next scheduled read date MANAGE   | Have a unique code?  anage notifications and update your dog details.  NOTIFICATIONS  State                                                                                                    |
| My NMIS ()<br>Add a National Metering I<br>IMI NMI nicknar<br>Costal address<br>country<br>AUSTRALIA                                                                                                    | Add a NMI  identifier (NMI) to complete self-meter reads, ma me Next scheduled  read date  MANAGE | Have a unique code?                                                                                                    |
| Ay NMIs 🕜<br>Add a National Metering I<br>IMI NMI nicknar<br>INI NMI nicknar<br>INI NMI nicknar<br>INI NMI nicknar<br>INI NMI NICKNAR<br>INI NMI NICKNAR<br>INI NMI NICKNAR<br>INI NMI NICKNAR<br>INI NMI NICKNAR<br>INI NMI NICKNAR<br>INI NMI NICKNAR<br>INI NMI NICKNAR<br>INI NMI NICKNAR<br>INI NMI NICKNAR<br>INI NMI NICKNAR<br>INI NMI NICKNAR<br>INI NMI NICKNAR<br>INI NMI NICKNAR<br>INI NICKNAR<br>INI NI NICK | Add a NMI  identifier (NMI) to complete self-meter reads, ma me Next scheduled read date MANAGE   | Have a unique code?   Inage notifications and update your dog details.  NOTIFICATIONS  State Queensland Postcode                                                                                                    |
| Ay NMIs ()<br>kidd a National Metering I<br>(MI NMI nicknar<br>oostal address<br>ountry<br>AUSTRALIA<br>treet Address<br>3 Belinda St                                                                                                    | Add a NMI  identifier (NMI) to complete self-meter reads, ma me Next scheduled  mANAGE  MANAGE    | Have a unique code?   Inage notifications and update your dog details.  NOTIFICATIONS  State Queensland Postcode 4034                                                                                                    |
| Ay NMIs 🕜<br>Idd a National Metering I<br>IMI NMI nicknar<br>ostal address<br>ountry<br>AUSTRALIA<br>treet Address<br>3 Belinda St<br>uburb                                                                                                    | Add a NMI  identifier (NMI) to complete self-meter reads, ma me Next scheduled  mANAGE  MANAGE    | Have a unique code?       Image notifications and update your dog details.         NOTIFICATIONS       Image notifications         State       Image notifications         Queensland       Image notifications         Postcode       Image notifications         4034       Image notifications |
| ty NMIs ()<br>Idd a National Metering I<br>IMI NMI nicknar<br>ostal address<br>ountry<br>AUSTRALIA<br>treet Address<br>3 Belinda St<br>uburb<br>Aapley                                                                                                    | Add a NMI  identifier (NMI) to complete self-meter reads, ma me Next scheduled  mANAGE  MANAGE    | Have a unique code?       Image notifications and update your dog details.         NOTIFICATIONS       Image notifications         State       Image notifications         Queensland       Image notifications         Postcode       Image notifications         4034       Image notifications |

#### **My Profile**

## Add a NMI/Address to Access Services

To submit a **self-meter read, update dog details and subscribe for notifications**, a National Metering Identifier (NMI) / address must be added in the My Profile section first. This is to meet our privacy requirements as the information relates to a specific address.

The NMI can be found on your electricity bill or by contacting your retailer.

#### How to Add a NMI in My Profile:

1. On the Self Service webpage click on Login and enter your Username and Password. If you are not a registered user of Self Service, you will need to set up your profile by clicking Register Now from the Login screen.

| HOME CONTRACTORS & SERVICE PROVIDERS ABOUT US CONTACT US                                                                                                    | Login 😝                                                                                                    |
|----------------------------------------------------------------------------------------------------|----------------------------------------------------------------------------------------------------|
| Welcome to Self Service<br>We're making it easier for you with our 24/7 online services.<br>We are committed to protecting your privacy. When you request a service from us, such as supply of electricity, we | may collect information about you. Your information will be used and disclosed as set out in our <u>Privacy Statement</u> . |
| Self-Meter Read<br>If we visited your property and left a card as access to your meter was<br>restricted or unavailable, submit a self-meter read.                                                             | Report a Problem                                                                                                    |
| SUBMIT YOUR SELF-METER READING                                                                                                    | light                                                                                                    |

2. Once logged in, click on Welcome and select My Profile from the drop down.

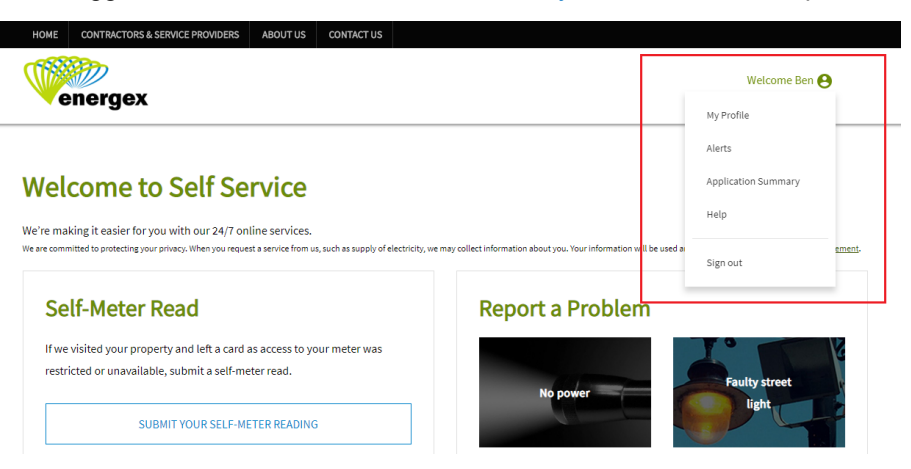

3. Scroll down to the My NMIs section and click on Add a NMI.

| al Metering Identifier |                             |                                              |                                                              |
|------------------------|-----------------------------|----------------------------------------------|--------------------------------------------------------------|
|                        | (NMI) to complete s         | elf-meter reads, manage notifications and up | date your dog details.                                       |
| NMI nickname           | Next scheduled<br>read date | 0                                            |                                                              |
|                        |                             |                                              |                                                              |
|                        |                             |                                              |                                                              |
|                        |                             | MANAGE NOTIFICATIONS                         |                                                              |
|                        | NMI nickname                | NMI nickname Next scheduled<br>read date     | NMI nickname Next scheduled ? read date MANAGE NOTIFICATIONS |

4. Complete the fields exactly as they appear on your latest electricity bill. Please use

the blue help ? icons for assistance.

|                                                                                                    | Add a NMI                                                                        |                                                  |
|----------------------------------------------------------------------------------------------------|----------------------------------------------------------------------------------|--------------------------------------------------|
|                                                                                                    |                                                                                  | Close 🗙                                          |
| National Metering Identifier (NMI) D<br>By adding a NMI to your profile you will be<br>(including power outages) and update you | Details and Verification<br>able to complete self-meter read:<br>ir dog details. | s, manage notifications                          |
| You will need to complete the below fie                                                                                         | lds exactly as they appear on you                                                | r latest electricity bill.                       |
| Name - exactly as it appears on bill 🔹                                                                                          | 2                                                                                |                                                  |
| NMI * 🥐                                                                                                    | NMI nickname 🔹 🥐                                                                 |                                                  |
|                                                                                                    |                                                                                  |                                                  |
| Postal Address ?<br>Address line 1 as it appears on bill *                                                                      |                                                                                  |                                                  |
| Suburb •                                                                                                    | State *                                                                          | Postcode *                                       |
|                                                                                                    | Queensland 🔻                                                                     |                                                  |
| By submitting this request to add a NMI to holder for this NMI, or you are authorised I                                         | your account you confirm that yo<br>by the account holder of this NMI,           | u are either the account<br>to take this action. |
|                                                                                                    | SUBMIT                                                                           |                                                  |

If the information entered does not match the customer details provided by your electricity retailer, you will have the option to complete the second validation screen.

| Add a NMI                                                                                                    |
|----------------------------------------------------------------------------------------------------|
| Close 🗙                                                                                                    |
| National Metering Identifier (NMI) Details and Verification                                                                                                    |
| By adding a NMI to your profile you will be able to complete self-meter reads, manage notifications (including power outages) and update your dog details.                                             |
| You will need to complete the below fields exactly as they appear on your latest electricity bill.                                                                                                    |
| NMI * ? NMI nickname * ?                                                                                                    |
|                                                                                                    |
| Meter number<br>Enter ANY meter number as it appears on bill * ?                                                                                                    |
| By submitting this request to add a NMI to your account you confirm that you are either the account holder for this NMI, or you are authorised by the account holder of this NMI, to take this action. |
| Customer details do not match                                                                                                    |
| The information entered does not match the customer details provided by your electricity retailer on your bill.                                                                                        |
| SUBMIT                                                                                                    |

#### Call us for assistance

If you are having trouble adding a NMI / address in Self Service, please call 13 12 53, Monday to Friday, 7am to 5:30pm, for assistance.

5. Once your NMI / address is added successfully, if will appear under My NMIs. You can add as many NMIs as required.

| My NMIs    | 0                       | Add a NMI                      | <u>Have a u</u>              | nique code? ?           |                           |               |
|------------|-------------------------|--------------------------------|------------------------------|-------------------------|---------------------------|---------------|
| Add a Nati | onal Metering Identifie | r (NMI) to complete self-m     | neter reads, manage notifica | tions and update your d | og details.               |               |
| ΝΜΙ        | NMI nickname            | Next scheduled (?<br>read date | 1                            |                         |                           |               |
| ***1234    | My place                | Jul 8                          | <u>Change nickname</u>       | View meter details      | <u>Update dog details</u> | <u>Delete</u> |
|            |                         |                                |                              |                         |                           |               |
|            |                         |                                | MANAGE NOTIFICATIO           | ONS                     |                           |               |
|            |                         |                                |                              |                         |                           |               |

## **Subscribing for Notifications**

Once you have registered to Self Service, you can add your National Metering Identifier (NMI) / address in My Profile to access notifications.

Once added, Manage Notifications will be able available for you to subscribe to receive the following notifications:

- Unplanned outages
  - We'll let you know when the power is out in your area.
- Planned outages
  - You'll receive notifications prior to the planned outage, the morning of the outage and if it's cancelled.
- Meter read (if dogs onsite)
  - If you have dogs at your address, you'll receive a notification 24 hours before your scheduled meter read so you can ensure dogs are properly restrained.
- Our crews are on their way
  - On certain job types, we'll let you know when crews are on the way.

You can find out more on notifications at www.energex.com.au/managenotifications

#### How to subscribe/unsubscribe for notifications:

1. On the Self Service webpage click on Login and enter your Username and Password. If you are not a registered user of Self Service, you will need to set up your profile by clicking Register Now from the Login screen.

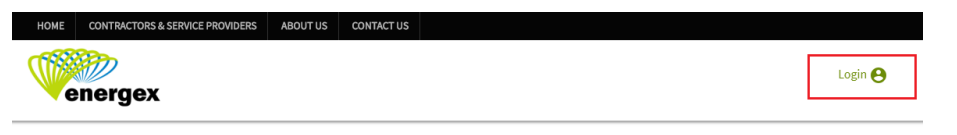

#### Welcome to Self Service

We're making it easier for you with our 24/7 online services. We are committed to protecting your privacy. When you request a service from us, such as supply of electricity, we may collect information about you. Your information will be used and disclosed as set out in our <u>Privacy Statement</u>. Self-Meter Read If we visited your property and left a card as access to your meter was restricted or unavailable, submit a self-meter read. SUBMIT YOUR SELF-METER READING 2. Once logged in, click on Welcome and select My Profile from the drop down.

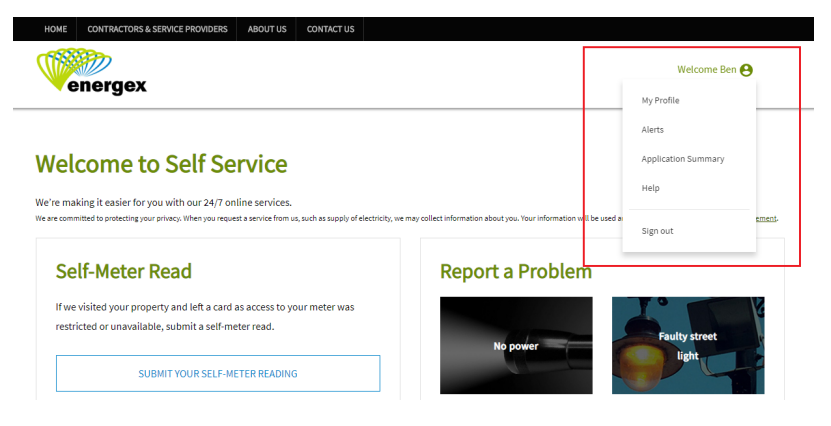

3. Scroll down to the My NMIs section and click on Add a NMI.

| My NMI   | s ?                         | ⊕ <u>Add a NMI</u>          | Have a unique code?                             |                       |
|----------|-----------------------------|-----------------------------|-------------------------------------------------|-----------------------|
| Add a Na | ational Metering Identifier | (NMI) to complete s         | self-meter reads, manage notifications and upda | ate your dog details. |
| NMI      | NMI nickname                | Next scheduled<br>read date | 0                                               |                       |
|          |                             |                             |                                                 |                       |
|          |                             |                             |                                                 | 7                     |
|          |                             |                             | MANAGE NOTIFICATIONS                            |                       |
|          |                             |                             |                                                 |                       |

- 4. Refer to the Add a NMI section for instructions.
- 5. Once a NMI / address has been added, you can now click on Manage Notifications. You can subscribe or unsubscribe for notifications on the listed services by checking or unchecking the notification options to suit your preferences.

|                                                           | Manage Notificat                                                                         | tions                                                                        |
|-----------------------------------------------------------|------------------------------------------------------------------------------------------|------------------------------------------------------------------------------|
|                                                           |                                                                                          | Close 🗙                                                                      |
| Notification Details                                      |                                                                                          |                                                                              |
| Subscribe or unsubscribe for                              | or notifications on the services be                                                      | low.                                                                         |
| The information you provid<br>address and contact number  | ed in My Profile is used to set up<br>er are correct. You can update the                 | your notifications. Check the email<br>se details in <u>My Profile</u> .     |
| Email address<br>Mobile number                            | joecitizen@fakemail.com.au<br>0400 000 000                                               |                                                                              |
| My Notifications                                          |                                                                                          |                                                                              |
| Check or uncheck the optio                                | ns below to suit to your preferen                                                        | ces.                                                                         |
| Please note emergency res                                 | oonse may affect the accuracy an                                                         | d frequency of outage notifications.                                         |
| NMI ***1234                                               | Nmi nickname                                                                             | Лу place                                                                     |
| Notification hours                                        | 7am-7pm                                                                                  | 24/7                                                                         |
| Notification type                                         |                                                                                          | SMS SMS                                                                      |
| Notification options                                      | <ul> <li>Planned outag</li> </ul>                                                        | ges ?                                                                        |
|                                                           | Unplanned ou                                                                             | tages 🥐                                                                      |
|                                                           | <ul> <li>Meter read (if</li> </ul>                                                       | dog onsite) 🥐                                                                |
|                                                           | <ul> <li>Our crews are</li> </ul>                                                        | on their way 🕜                                                               |
| Can't find the NMI you are l<br>For more information abou | ooking for? <u>Add a NM</u> i using the it<br>t notifications, visit our <u>Manage N</u> | nformation on your latest electricity bill.<br><u>lotifications</u> webpage. |
|                                                           | SAVE                                                                                     |                                                                              |

- You can check and uncheck the notification options at any time to suit your preferences.
- You can check one or all notification types.
- The Meter read (if dog onsite) notification type is currently available if you have notified us that you have dogs. You can update these details within My Profile.
- You can choose to receive notifications between 7:00am 7:00pm or 24/7, SMS and/or email.
- Notifications will be sent to the mobile number and/or email address you have added within your MyProfile Registrations Details.

#### **Please note**

While we make best endeavours to provide you with accurate and timely information, due to technical and system limitations, there could be times that delayed, inaccurate or multiple notifications are sent. If this is not your preference, please unsubscribe anytime via Customer Self Service.

### **Searching 'Track Service Orders'**

Using Track Service Orders, you can search and stay up-to-date on the status of a:

- Electrical Work Request (EWR)
- Connection Agreement (CX)
- General Customer Service Request (PTJ)
- Positive Payback Initiative (IN)
- Retailer Service Order (B2B)
- 1. From the Self Service webpage, scroll down to Track Service Orders.

| Track Service Orders          |   |
|-------------------------------|---|
| Type of Service Order * ?     |   |
| Electrical Work Request (EWR) | ~ |
| Service Order Number *        |   |
|                               |   |
| SEARCH                        |   |
| JEARCH                        |   |

2. Select the relevant Service Order from the Type of Service Order drop down:

| Electrical Work Request (EWR)<br>Connection application (CX)<br>General customer service request (PTJ) |
|----------------------------------------------------------------------------------------------------|
| Electrical Work Request (EWR)<br>Connection application (CX)<br>General customer service request (PTJ) |
| Connection application (CX)<br>General customer service request (PTJ)                                  |
| General customer service request (PTJ)                                                                 |
|                                                                                                    |
| Positive Payback (IN)                                                                                  |
| Retailer service order (B2B)                                                                           |

3. Enter your Service Order Number and select Search.

| Type of Service Order * ?     |   |
|-------------------------------|---|
| Electrical Work Request (EWR) | ~ |
| Service Order Number *        |   |
|                               |   |

4. Your Service Order Number status will then display.

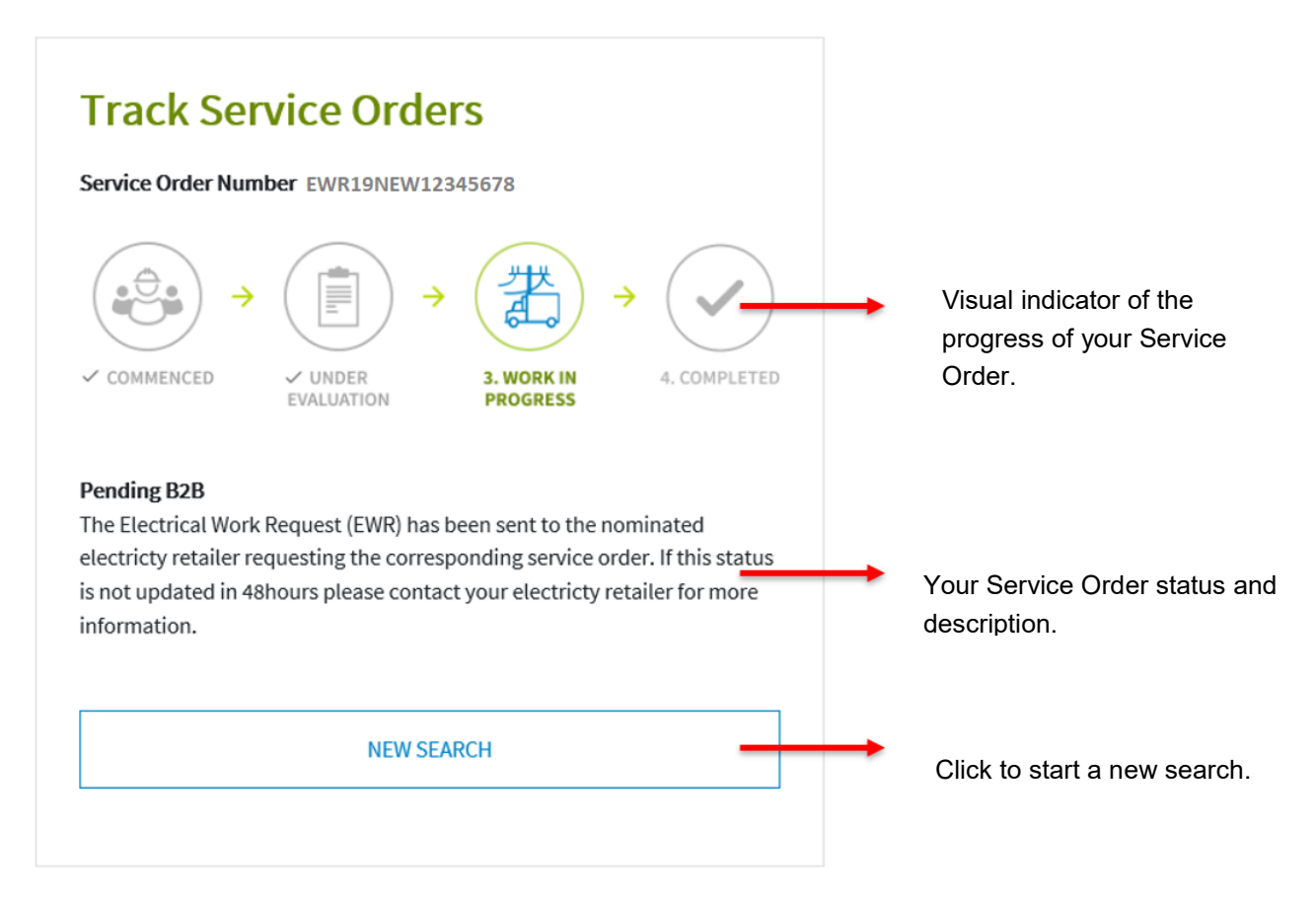

### **Submitting a Self-Meter Read**

If we visited your property and left a card as access to your meter was restricted or unavailable, you can submit a self-meter read via Self Service.

You will need to go to My Profile and add a NMI / address before you can access this service.

- 1. Once you have added your NMI/address in My NMIs under the My Profile section of Self Service you can complete your self-meter read online.
- 2. On the Self Service webpage, select SUBMIT YOUR SELF-METER READING.

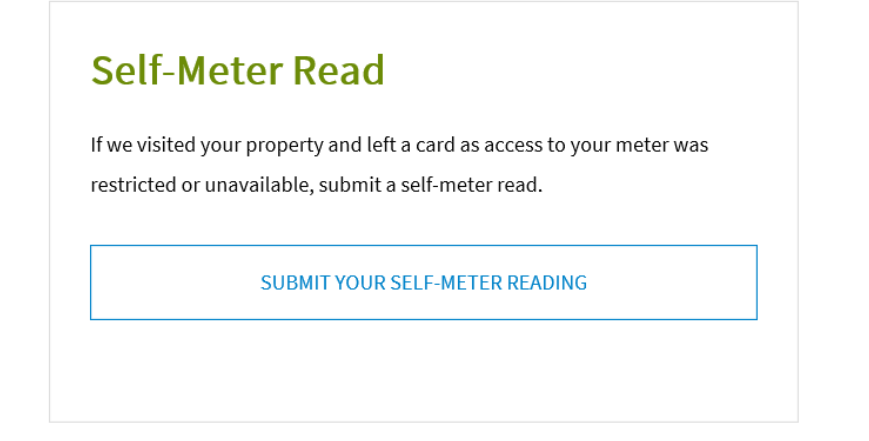

3. Select the applicable address for the self-meter read from the drop down.

| Self-Meter Read                                                                                                    |       |   |
|----------------------------------------------------------------------------------------------------|-------|---|
|                                                                                                    | Close | × |
| Address Details                                                                                                    |       |   |
| Where is the meter located?                                                                                                    |       |   |
| My NMIs 🕐                                                                                                    |       |   |
| Select                                                                                                    | ,     |   |
| Can't find the National Metering Identifier (NMI) you are looking for? <u>Add a NMI</u> using t<br>information on your latest electricity bill. | he    |   |
| NEXT                                                                                                    |       |   |

4. Enter the reading for each meter register and select SUBMIT:

|                                  | Self-Meter Read     |         |
|----------------------------------|---------------------|---------|
| < Previous                       |                     | Close X |
| Address -                        |                     |         |
| Meters and Readings              |                     |         |
| Enter your meter read details in | the field(s) below. |         |
| 436 7446.2 💡                     |                     |         |
| Register *                       |                     |         |
| •==• •= <b>== •</b> ?            |                     |         |
| Register *                       | Your read details   |         |
|                                  | SUBMIT              |         |

Some addresses may have more than one register - all registers must be completed before clicking on SUBMIT.

**5.** If you receive the below message, your readings are outside the expected high or low reading ranges and you will need to attach a photo or re-enter your reading before submitting.

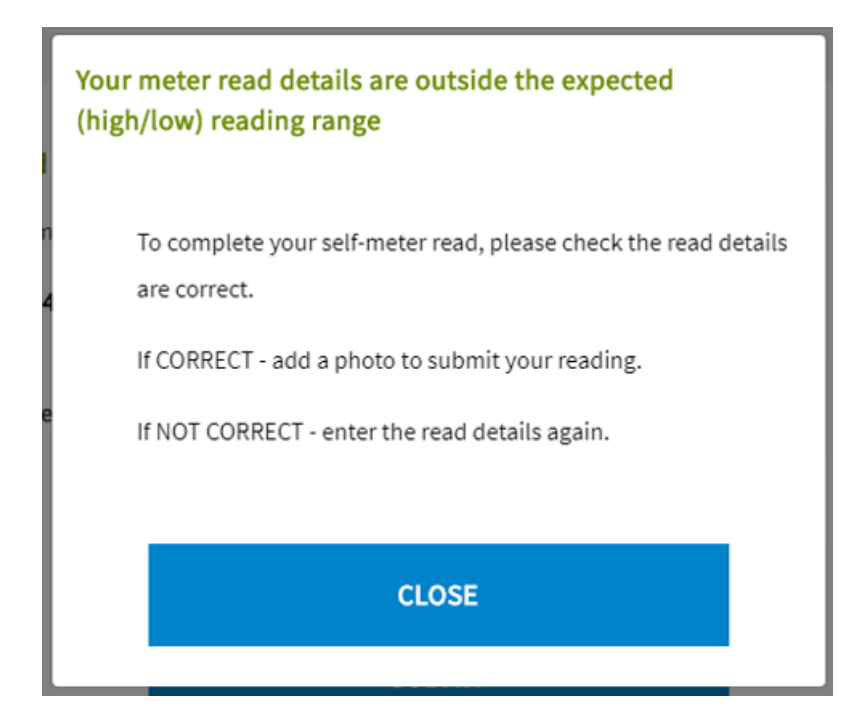

6. To add a photo, click on the camera icon and upload a photo.

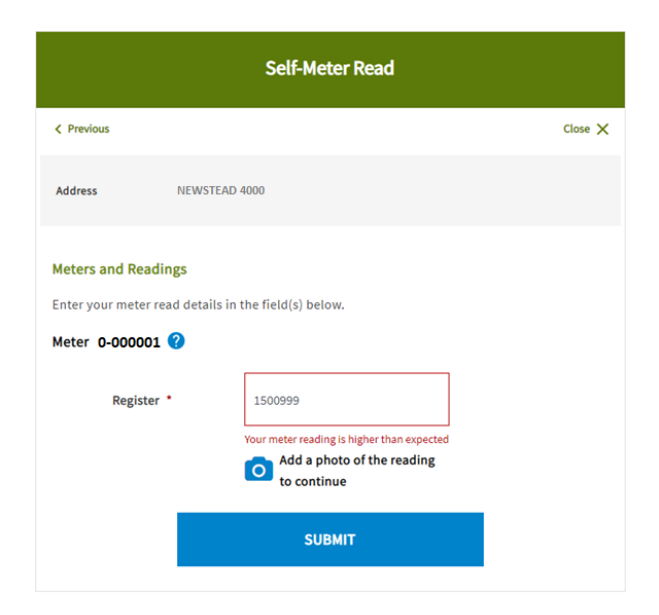

7. Once submitted, you will receive one of the following messages:

|                   | Self-Meter Read                                                                                                    |
|-------------------|----------------------------------------------------------------------------------------------------|
| <b>S</b>          | Your meter read(s) has been submitted and if successfully validated will be sent to your retailer.                                        |
| Accep             | tance of your self-meter read is at your retailer's discretion.                                                                           |
|                   | BACK TO SELF SERVICE                                                                                                    |
|                   | Self-Meter Read                                                                                                    |
| ⊘                 | Your meter read details are outside the expected (high/low) reading range                                                                 |
| lf succ<br>self-m | cessfully validated, your meter read(s) will be sent to your retailer. Acceptance of your<br>reter read is at your retailer's discretion. |
|                   |                                                                                                    |

### **Report a Problem**

You can report the following problems on Self Service:

- If you've lost power No power
- Faulty street lights
- Trees growing in powerlines
- Graffiti and vandalism (on Energex assets)
- Other
  - Line faulty indicator (Flashing)
  - o Live wildlife in powerlines
  - $\circ$  Partial power / one phase down
  - Trees in powerlines
  - Underground pillar damaged (Green box)

### **Report a Problem**

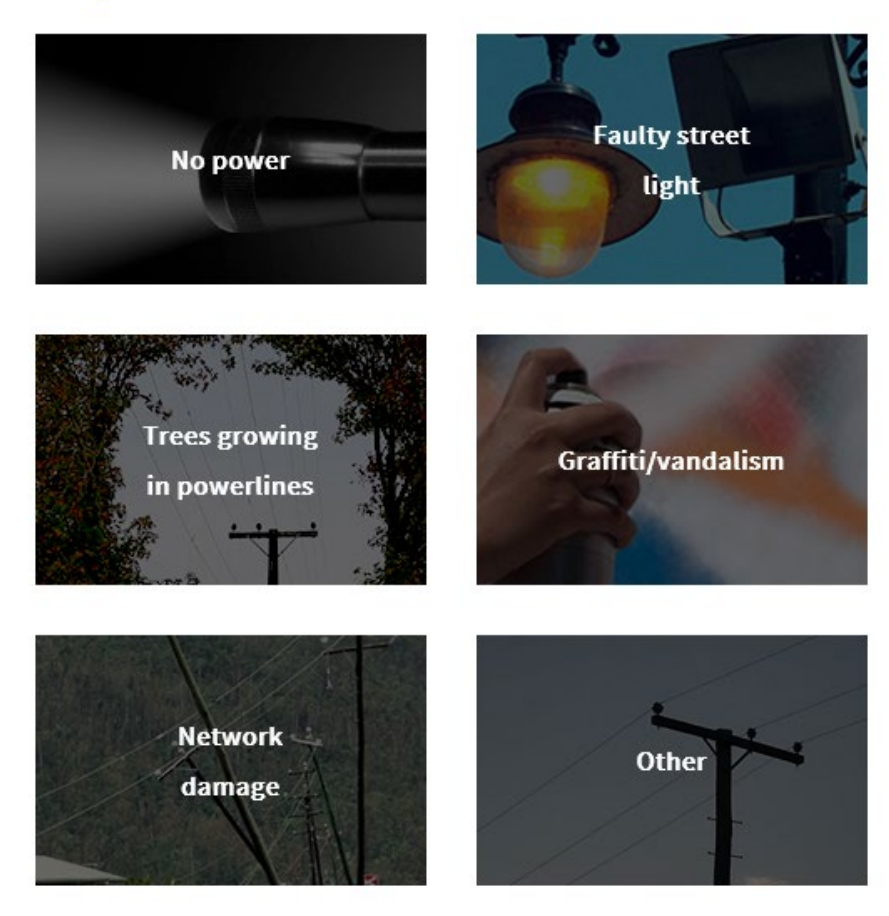

### No power - I've lost power

**1.** From Report a Problem select No power.

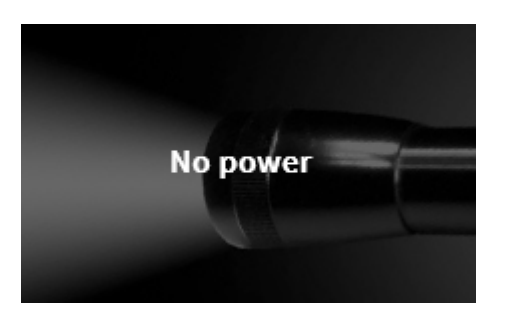

2. Enter your address and select SEARCH.

|                                   | Report a Pr   | roblem  |         |
|-----------------------------------|---------------|---------|---------|
|                                   |               |         | Close 🗙 |
| Address Details                   |               |         |         |
| What is the closest address to th | iis incident? |         |         |
| Search                            |               |         |         |
| Address                           | ~             |         |         |
| Street no.                        | Unit no.      | Lot no. |         |
|                                   |               |         |         |
| Street name/Suburb/Postco         | de *          |         |         |
| e.g. BANKSIA AVE NOOSA            |               |         |         |
| Use current location              |               |         |         |
|                                   |               |         |         |
|                                   | SEARC         | н       |         |
|                                   |               |         |         |

You can also select 'Use current location' to use the closest location to complete address details.

**3.** If we are **aware of an outage in your area**, we'll let you know. You will not be able to continue reporting online as we are aware of the outage.

If we are not aware of an outage in your area, select YES to continue.

If the address is incorrect or you do not wish to continue with this report, select NO.

|                          | Report a Problem                               |         |
|--------------------------|------------------------------------------------|---------|
|                          |                                                | Close X |
| We are currently         | not aware of an outage affecting this address. |         |
| Is this the correct addr | ess for the incident you are reporting?        |         |
| Address                  | 5 SAL (SALWE) (200, JA 854) 4,4575             |         |
|                          |                                                |         |
|                          | YES                                            |         |
|                          | NO                                             |         |

4. Complete the remaining screens by answering the questions applicable to the incident.

| Please note                                                                                                    |                                                                                                |
|----------------------------------------------------------------------------------------------------|------------------------------------------------------------------------------------------------|
| For safety reasons, not all incident types are av<br>Depending on your incident type you may need<br>continue. | vailable to report online via Self Service.<br>I to phone us and will be advised if you cannot |
| Call us to report:                                                                                             |                                                                                                |
| Fallen powerlines, shocks or tingles                                                                           | 13 19 62                                                                                       |
| All other damage reports                                                                                       | 13 62 62                                                                                       |
| If your report is life-threatening, please call                                                                | Triple Zero (000).                                                                             |

5. Ensure all details are correct in the Report Summary and click SUBMIT.

| ion before submitting. |
|------------------------|
|                        |
| nt 🥥                   |
| 0/170                  |
| Date *                 |
| 23/07/2019             |
| at this address? *     |
|                        |
| able                   |
|                        |

**6.** Once submitted, you will see a message confirming your incident has been submitted, with a reference number.

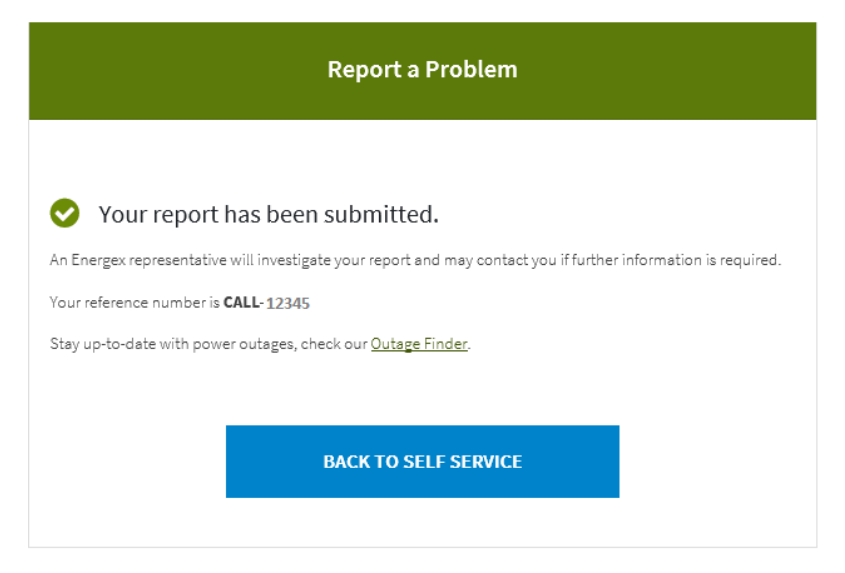

### **Faulty Street Lights**

1. From Report a Problem select Faulty street light.

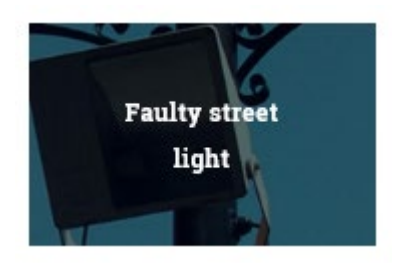

2. Select the applicable option from the list of problems you can report:

|                      | Faulty Street Light               |         |
|----------------------|-----------------------------------|---------|
|                      |                                   | Close 🗙 |
| what is the problem? |                                   |         |
|                      | CAR HIT STREET LIGHT              |         |
|                      | DIRTY, BROKEN OR DAMAGED LIGHTS   |         |
|                      | FLICKERING OR STREET LIGHTS OUT   |         |
|                      | LIGHTS ON 24 HOURS A DAY          |         |
|                      | STREET LIGHT POLE DAMAGED/LEANING |         |
|                      | STREET LIGHT WIRES EXPOSED        |         |
|                      | OTHER                             |         |

3. Enter your address and select SEARCH.

| < Previous                 |                    |         | Close > |
|----------------------------|--------------------|---------|---------|
| Location                   |                    |         |         |
| What is the closest addres | s to this problem? |         |         |
| Search                     |                    |         |         |
| Address                    | v                  |         |         |
| Street no.                 | Unit no.           | Lot no. |         |
| Street name/Suburb/P/      | veteode *          |         |         |
| street name/suburb/re      | SICODE             |         |         |
| e.g. BANKSIA AVE NOOS      | A                  |         |         |
| Use current location       | 1                  |         |         |
|                            | -                  |         |         |

You can also select Use current location to use the closest location to complete address details.

- 4. Complete the remaining screens by answering questions applicable to the incident.
- **5.** Once submitted, you will see a message confirming your report has been submitted, with a reference number.

|                 | Faulty Street Light                                                                                                    |
|-----------------|----------------------------------------------------------------------------------------------------|
| <b>S</b>        | Your report has been submitted.                                                                                                    |
| We ai<br>faults | m to repair faulty street lights within 5 – 7 business days. If major repairs are required these<br>will be assessed on a case-by-case basis. |
| Street          | t light repairs are subject to weather permitting.                                                                                            |
| Your F          | Reference Number is 33615178.                                                                                                    |
|                 | BACK TO SELF SERVICE                                                                                                    |

### **Trees Growing in Powerlines**

1. From Report a Problem select Trees growing in powerlines.

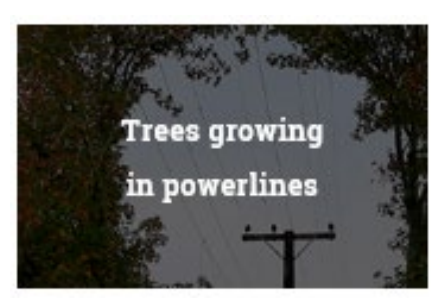

2. Select the applicable option from the list of problems you can report:

|                      | Trees in Powerlines             |         |
|----------------------|---------------------------------|---------|
|                      |                                 | Close 🗙 |
| What is the problem? |                                 |         |
|                      | TREES CAUSING POWERLINES TO BOW |         |
|                      | TREES FALLEN ON POWERLINES      |         |
|                      | TREES GROWING IN POWERLINES     |         |

#### **Please note**

For safety reasons, not all incident types are available to report online via Self Service. Depending on your incident type you may need to phone us and will be advised if you cannot continue.

| Call us to report:                        |                          |
|-------------------------------------------|--------------------------|
| Fallen powerlines, shocks or tingles      | 13 19 62                 |
| All other damage reports                  | 13 62 62                 |
| If your report is life-threatening, pleas | e call Triple Zero (000) |

3. Enter your address and select SEARCH.

| Trees in Powerline                           | es      |
|----------------------------------------------|---------|
| < Previous                                   | Close 🗙 |
| Location                                     |         |
| What is the closest address to this problem? |         |
| Search                                       |         |
| Address 🗸                                    |         |
| Street no. Unit no.                          | Lot no. |
|                                              |         |
| Street name/Suburb/Postcode *                |         |
| e.g. BANKSIA AVE NOOSA                       |         |
| Use current location                         |         |
| SEARCH                                       |         |
|                                              |         |

You can also select Use current location to use the closest location to complete address details.

**4.** Complete the remaining screens by answering the questions applicable to the incident. You MUST attach one or more photos to your 'Trees in Powerlines' report:

| Add photos (3 max.)                                          |                                                           |                      |
|--------------------------------------------------------------|-----------------------------------------------------------|----------------------|
|                                                              | ٥                                                         |                      |
| Do not put yourself at r<br>with our <u>Privacy Policy</u> . | isk while taking photos. Your photos will be used and dis | closed in accordance |
| ×                                                            |                                                           |                      |

**5.** Once submitted, you will see a message confirming your report has been submitted, with a reference number.

|                                    | Trees in Powerlines                                                                                                    |
|------------------------------------|----------------------------------------------------------------------------------------------------|
| 0                                  | Your report has been submitted.                                                                                                    |
| You h<br>busin                     | ave submitted a non-emergency request. We aim to assess your tree trimming request within 20<br>ess days.                                                                                   |
| Tree t                             | irimming assessments are subject to weather permitting.                                                                                                    |
| Your                               | Reference Number is 238-25-25-                                                                                                    |
|                                    | BACK TO SELF SERVICE                                                                                                    |
| You h<br>busin<br>Tree t<br>Your f | ave submitted a non-emergency request. We aim to assess your tree trimming request within 20<br>ess days.<br>trimming assessments are subject to weather permitting.<br>Reference Number is |

### Graffiti/Vandalism

1. From Report a Problem select Graffiti/vandalism.

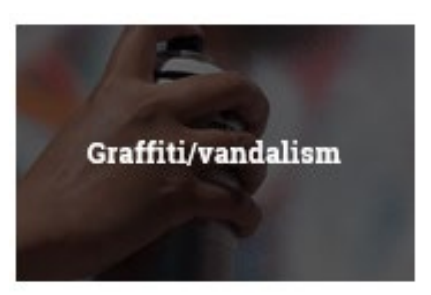

2. Select the applicable option from the list of problems you can report.

| Graffiti/Vanda                            | lism          |
|-------------------------------------------|---------------|
|                                           | Close 🗙       |
| Where did you see the graffiti/vandalism? |               |
| ENERGEX BUILDI                            | NG            |
| ENERGEX EQUIPMENT ON PUT                  | BLIC PROPERTY |
| ENERGEX EQUIPMENT ON PRIV                 | VATE PROPERTY |
| OTHER                                     |               |

3. Enter your address and select SEARCH.

|                          | Graffiti/Vand        | alism   |         |
|--------------------------|----------------------|---------|---------|
| Previous                 |                      |         | Close 🕻 |
| Location                 |                      |         |         |
| What is the closest addr | ess to this problem? |         |         |
| Search                   |                      |         |         |
| Address                  | ~                    |         |         |
| Street no.               | Unit no.             | Lot no. |         |
|                          |                      |         |         |
| Street name/Suburb/      | Postcode *           |         |         |
| e.g. BANKSIA AVE NOC     | ISA                  |         |         |
| Use current locatio      | <u>n</u>             |         |         |
|                          |                      |         |         |
|                          | SEARCH               |         |         |

You can also select Use current location to use the closest location to complete address details.

- 4. Complete the remaining screens by answering the questions applicable to the incident.
- **5.** Once submitted, you will see a message confirming your report has been submitted, with a reference number.

| Graffiti/Vandalism                                                                                                    |
|----------------------------------------------------------------------------------------------------|
| Your report has been submitted.                                                                                                    |
| We aim to remove any graffiti and vandalism within 15 business days. If a major removal is required these damages will be assessed on a case-by-case basis. |
| Graffiti removal is subject to weather permitting.                                                                                                    |
| Your Reference Number is                                                                                                    |
|                                                                                                    |
| BACK TO SELF SERVICE                                                                                                    |
|                                                                                                    |

### **Network Damage**

1. From Report a Problem select Network damage.

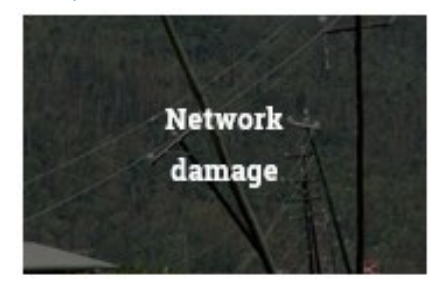

2. For safety reasons, we ask you to report these incidents immediately by phone.

| Network Damage                                                                                                    |
|----------------------------------------------------------------------------------------------------|
|                                                                                                    |
| • Call us immediately to report                                                                                                    |
| If you have seen any network damage, call us immediately to make your report. If your report is life threatening, please call Triple Zero (000). |
| Fallen powerlines, shocks or tingles                                                                                                    |
| Lill other damage reports                                                                                                    |
| 13 62 62                                                                                                    |
| BACK TO SELF SERVICE                                                                                                    |

### Other

**1.** From Report a Problem select Other.

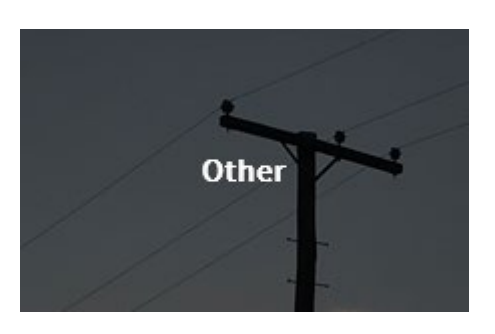

2. Select the relevant category from the list of problems you can report:

|                     | Report a Problem                       |         |
|---------------------|----------------------------------------|---------|
| C Previous          |                                        | Close 🗙 |
| What type of incide | ent are you reporting?                 |         |
|                     | LINE FAULT INDICATOR (FLASHING)        |         |
|                     | LIVE WILDLIFE IN POWERLINES            |         |
|                     | PARTIAL POWER/ONE PHASE DOWN           |         |
|                     | TREES IN POWERLINES                    |         |
|                     | UNDERGROUND PILLAR DAMAGED (GREEN BOX) |         |
|                     | OTHER                                  |         |
|                     |                                        |         |

#### Please note

For safety reasons, not all incident types are available to report online via Self Service. Depending on your incident type you may need to phone us and will be advised if you cannot continue.

| Call us to report:                           |                        |
|----------------------------------------------|------------------------|
| Fallen powerlines, shocks or tingles         | 13 19 62               |
| All other damage reports                     | 13 62 62               |
| If your report is life-threatening, please c | all Triple Zero (000). |

3. Enter your address and select SEARCH.

|                                  | Report a P    | roblem  |         |
|----------------------------------|---------------|---------|---------|
|                                  |               |         | Close 🗙 |
| Address Details                  |               |         |         |
| What is the closest address to t | his incident? |         |         |
| Search                           |               |         |         |
| Address                          | ~             |         |         |
| Street no.                       | Unit no.      | Lot no. |         |
|                                  |               |         |         |
| Street name/Suburb/Postco        | de *          |         |         |
| e.g. BANKSIA AVE NOOSA           |               |         |         |
| Use current location             |               |         |         |
|                                  |               |         |         |
|                                  | SEARC         | CH      |         |

You can also select Use current location to use the closest location to complete address details.

- 4. Complete the remaining screens by answering the questions applicable to the incident.
- 5. Ensure all details are correct in the Report Summary and click SUBMIT.

| Previous                                                    | Close >                                      |
|-------------------------------------------------------------|----------------------------------------------|
| eport Summary                                               |                                              |
| wew your responses are correct and update with a            | ny additional information before submitting. |
| Address                                                     | Type of incident<br>Wildlife Report          |
| 15171 SR-SIGME IGE E DAM                                    | Additional information                       |
| RD,CADOONDALL,4313                                          |                                              |
|                                                             |                                              |
| First name * Last name                                      |                                              |
| Susan Test                                                  | 0/190                                        |
| Contact number. *                                           |                                              |
|                                                             | Time * Date *                                |
| 0417474959                                                  | 15:46 🛛 26/03/2020 🛗                         |
|                                                             |                                              |
| Property access 😢                                           | Are there dogs at this address? *            |
| Name of the building, visible landmarks,<br>number at front | Ves                                          |
| 0/195                                                       | Unknown                                      |
| -)                                                          | O Not Applicable                             |
|                                                             |                                              |

**6.** Once submitted, you will see a message confirming your incident has been submitted, with a reference number.

| Report a Problem                                                                                               |
|----------------------------------------------------------------------------------------------------|
|                                                                                                    |
| Your report has been submitted.                                                                                |
| An Energex representative will investigate your report and may contact you if further information is required. |
| Your reference number is CALL-00000                                                                            |
| Stay up-to-date with power outages, check our <u>Outage Finder</u> .                                           |
| If you would like to receive power outage notifications, opt in via Manage Notifications.                      |
|                                                                                                    |
| BACK TO SELF SERVICE                                                                                           |

### **Positive Payback**

The Positive Payback program is about rewarding homes and businesses for using energy efficiently. For your convenience, application links are available online via Self Service for Positive Payback.

For more information on our Positive Payback program visit www.energex.com.au/positivepayback

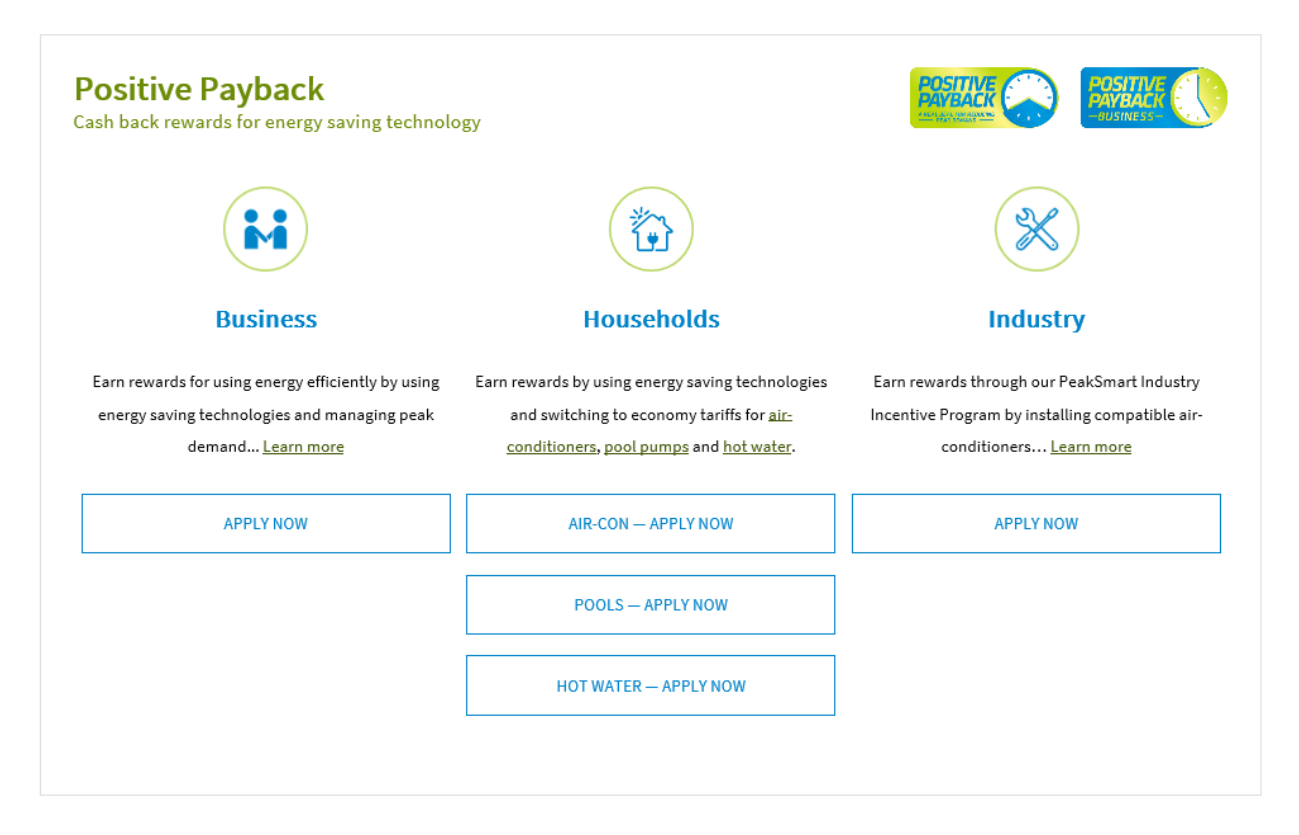

## **Connection Enquiry or Application**

For your convenience, links are available online via Self Service for you to enquire about or apply for a connection.

| tribution network or to make | on to connect a new premises to Energex s |
|------------------------------|-------------------------------------------|
| cluding solar, micro-embedd  | led or embedded generators).              |
|                              |                                           |
| ENQUIRE NOW                  | APPLY NOW                                 |

Please refer to the '<u>Customer Self Service – Connection Application & Enquiry Guide'</u> for information and steps how to submit a connection enquiry or application.